# Sprievodca rýchlou inštaláciou Wi-Fi smerovača pre Pevný internet DSL

Zyxel – VMG1312 - WIRELESS N300 xDSL ROUTER

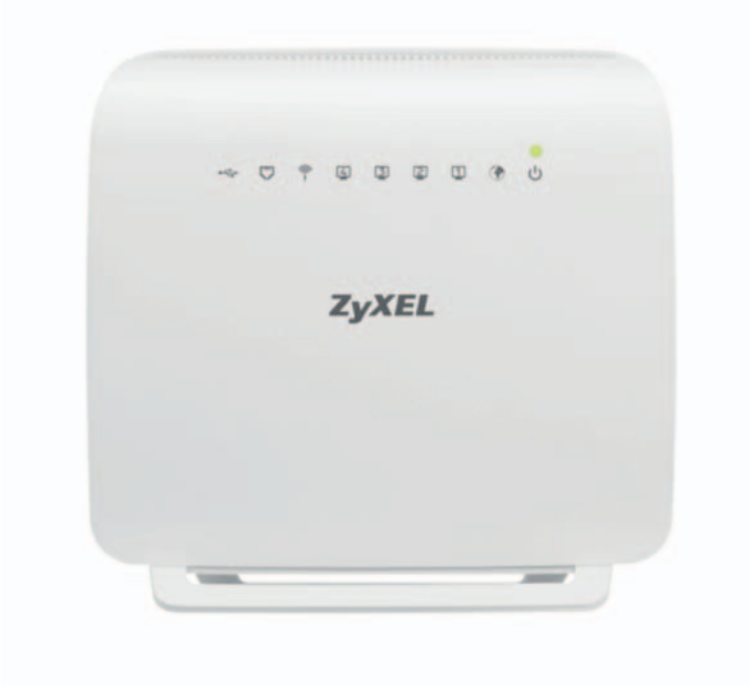

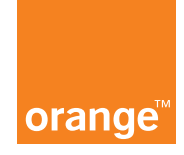

# Obsah

| • | 1. | Obsah balenia                                                          | 3  |  |  |  |  |
|---|----|------------------------------------------------------------------------|----|--|--|--|--|
| • | 2. | Zapojenie a základné nastavenie smerovača                              |    |  |  |  |  |
|   |    | 1. Ako zapojiť smerovač                                                | 4  |  |  |  |  |
|   |    | 2. Nastavenie smerovača pomocou počítača                               | 5  |  |  |  |  |
|   |    | <ol> <li>Ako vstúpiť do konfiguračného prostredia smerovača</li> </ol> |    |  |  |  |  |
|   |    | 4. Prvotné nastavenie internetového pripojenia                         | 8  |  |  |  |  |
|   |    | 5. Dodatočná zmena nastavení internetového pripojenia                  | 10 |  |  |  |  |
|   |    | 6. Nastavenie vlastnej WiFi siete                                      | 11 |  |  |  |  |
| • | 3. | Riešenie problémov                                                     | 13 |  |  |  |  |
|   |    | <ol> <li>Čo mám robiť, keď smerovač nefunguje správne?</li> </ol>      | 13 |  |  |  |  |
|   |    | <ol> <li>Význam LED indikátorov na prednom panely smerovača</li> </ol> | 13 |  |  |  |  |
| • | 4. | Aktualizácia firmvéru                                                  | 14 |  |  |  |  |
|   | 5. | Obnovenie konfigurácie smerovača na továrenské nastavenia.             | 15 |  |  |  |  |

# 1. Obsah balenia

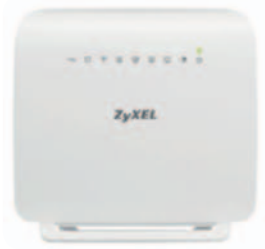

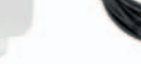

smerovač

N xDSL WiFi router

2x ethernet kábel typu RJ-45

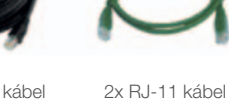

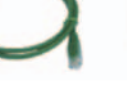

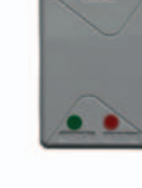

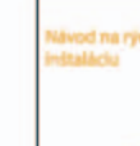

d na richlu

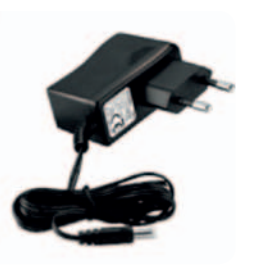

Zyxel-VMG1312 Wireless

rozbočovač (splitter)

návod na rýchlu inštaláciu

externý napájací zdroj

#### **Upozornenie:**

Použitie napájacieho zdroja s iným menovitým napätím spôsobí poškodenie zariadenia a stratu záruky.

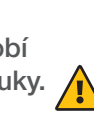

V prípade komplikácií s nastavením zariadenia alebo využívaním služby, kontaktujte Zákaznícku linku 905 (0905 905 905). Pre pokročilé nastavenia odporúčame kontaktovať Expert linku 14905. Spojenie s operátorom je účtované podľa platného cenníka.

# 2. Zapojenie a základné nastavenie smerovača

## 1. Ako zapojiť smerovač

- Vybal'te zariadenie-smerovač zo škatule.
- Pripojte zariadenie pomocou pribaleného externého napájacieho zdroja do elektrickej zásuvky a do čierneho štvorcového konektora na zadnej strane šmerovača.

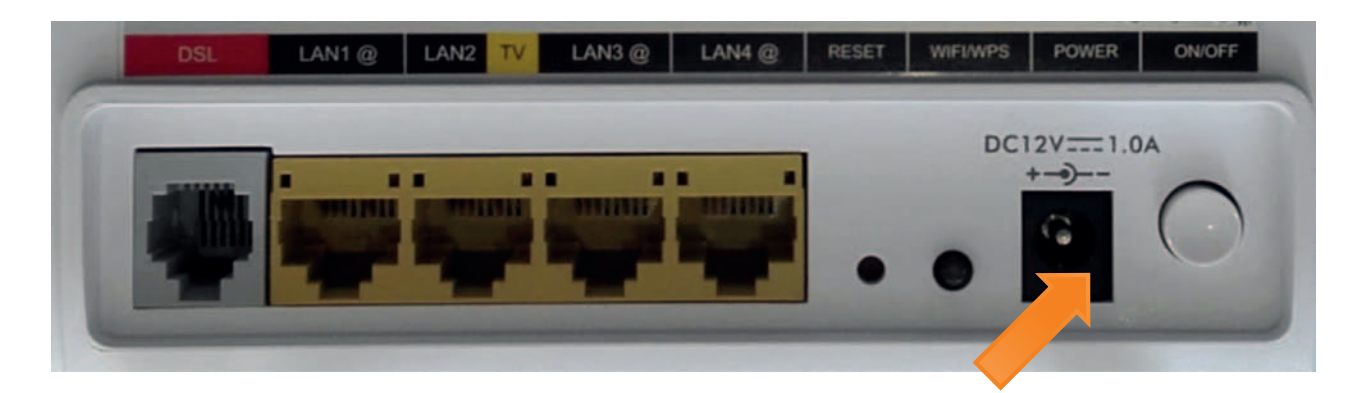

- Skontrolujte vašu zásuvku telefónnej linky nachádzajúcu sa na stene, či je možné do nej zapojiť telefónny – zelený RJ11 kábel z balenia smerovača.
- Ak máte nevyhovujúcu telefónnu zásuvku (zásuvku s iným konektorom ako RJ11) alebo sú k tejto zásuvke pripojené ďalšie zásuvky (tzv. paralelné zásuvky), ktoré nie je možné odpojiť, kontaktujte Zákaznícku linku 905 905 905.
- Na vašej telefónnej linke by nemal byť zapojený alarm (zabezpečovacie zariadenie). Ak ho pred inštaláciou nevypnete, môže dôjsť k jeho znefunkčneniu. Po úspešnej inštalácii môžete alarm opäť zapojiť.

## Postup zapojenia smerovača:

- Vypojte z nástennej telefónnej zásuvky kábel, ktorým sú k nej pripojené iné zariadenia, napr. telefón, ostatné telefónne zásuvky, fax a pod. Vypojený kábel zapojte do portu rozbočovača označeného PHONE.
- Samostatným zeleným RJ11 káblom priloženým v inštalačnom balíčku prepojte nástennú telefónnu zásuvku s portom rozbočovača označeným LINE (označenú taktiež zelenou nálepkou)
- Ďalším, červeným RJ11 káblom priloženým v inštalačnom balíčku prepojte šedý port, ktorý je na smerovači s portom na rozbočovači označeným ako DSL (označeným taktiež červenou nálepkou)

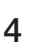

# Celkové zapojenie by malo zodpovedať nasledujúcemu obrázku:

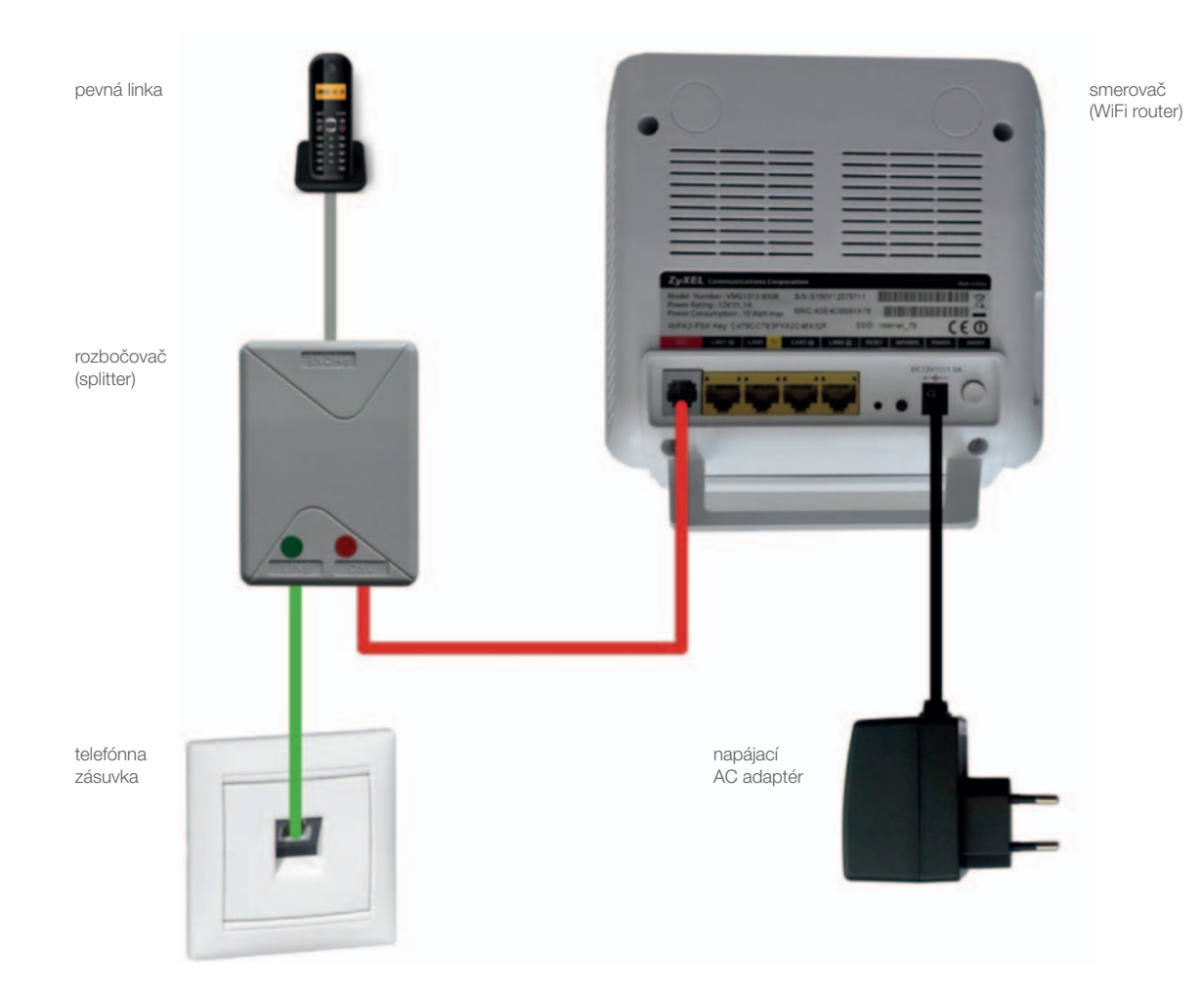

## 2. Nastavenie smerovača pomocou počítača

- Pripojte jeden koniec RJ-45 (žltý/čierny) káblu do jedného zo štyroch žltých portov na smerovači a druhý koniec RJ-45 káblu do sieťovej karty na zadnej strane vášho počítača, alebo do RJ45/sieťového konektora na vašom notebooku.
- Zapnite smerovač stlačením bieleho okrúhleho tlačidla na zadnej strane. Počkajte približne 1 minútu

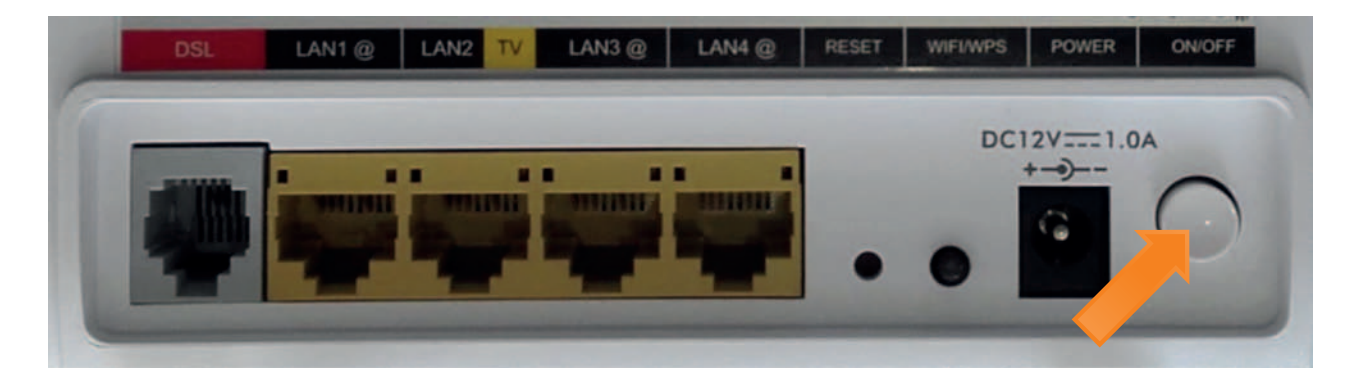

Zapnite váš počítač alebo notebook

## 3. Ako vstúpiť do konfiguračného prostredia smerovača

- Na svojom počítači/notebooku spustite webový prehliadač (odporúčame Internet Explorer) a do rovnakého riadku, kam píšete adresy (ako napr. www.orange.sk), zadajte adresu 192.168.100.1
- Meno a heslo používateľa zadajte "admin", heslo "admin". Meno a heslo zapisujte bez úvodzoviek, ako je napísané na obrázku pod týmto textom. Kliknite na tlačidlo LOGIN.

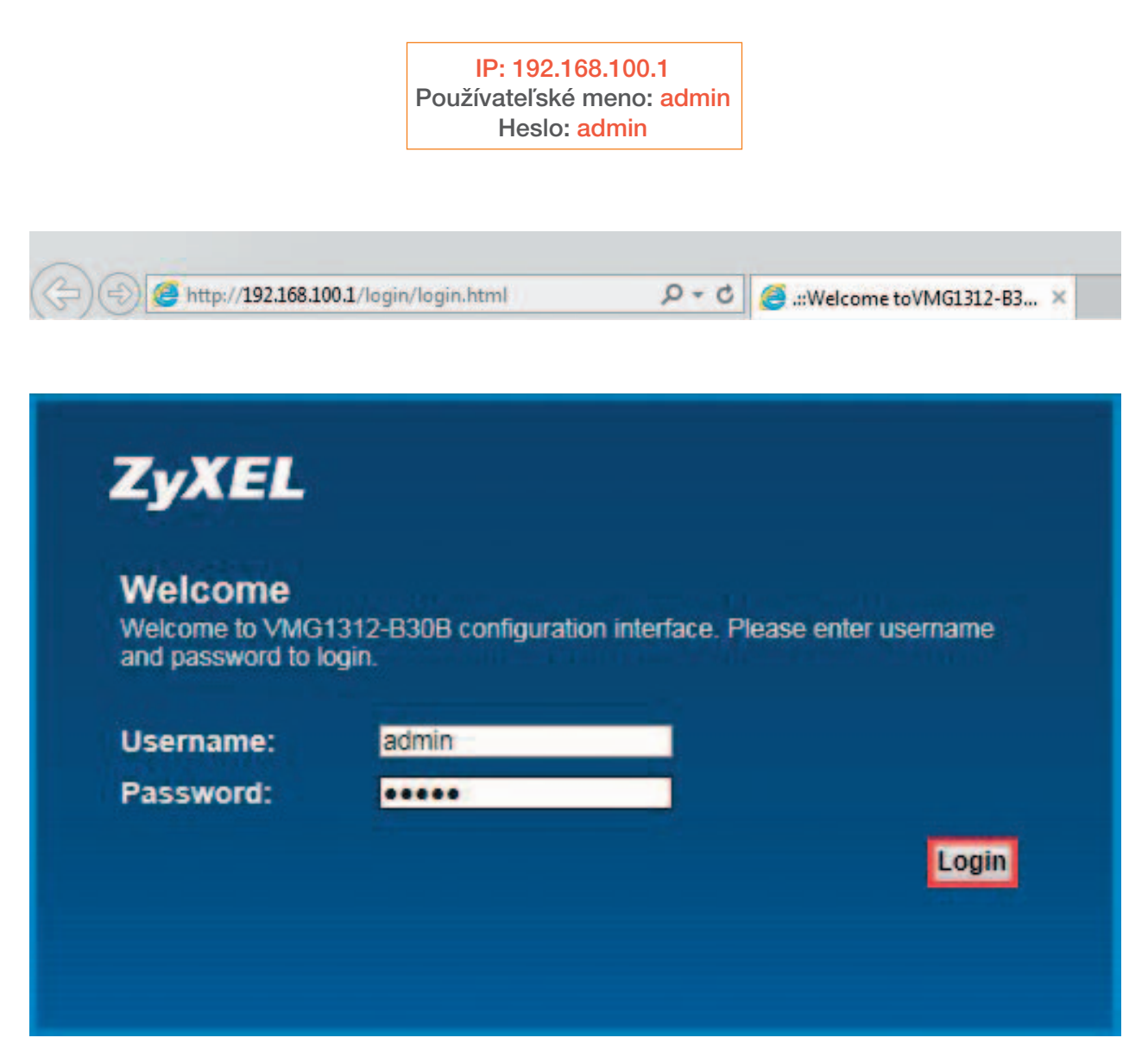

Pre pokračovanie bez zmeny hesla kliknite na tlačidlo Skip. Pre zmenu hesla zadáte do poľa New password svoje nove heslo. Do poľa Verifi New Password nové heslo zopakujete. Odporúčanie na bezpečne heslo nájdete v poznámke pod obrázkom. Kliknite na tlačidlo Apply

Bezpečnejšie bude, ak si nastavíte vlastné meno a heslo pre prístup do rozhrania smerovača. Aby ste ho nezabudli a mohli v prípade potreby použiť, odporúčame si ho zapísať a uložiť na známe miesto.

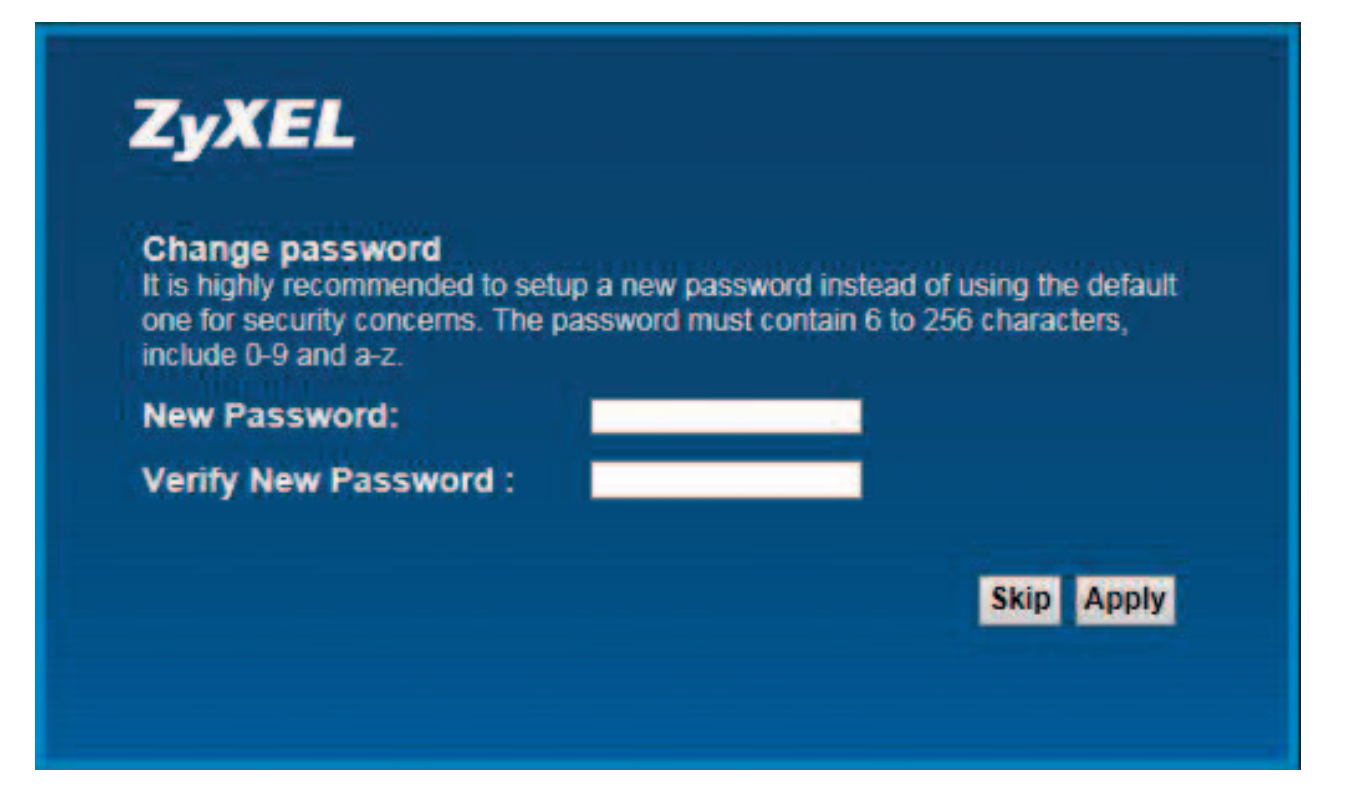

#### Poznámka:

Pre vyššiu bezpečnosť odporúčame, aby heslo spĺňalo nasledujúce parametre:

- a) dĺžka hesla najmenej 8 znakov,
- b) v hesle by sa mali vyskytovať veľké a malé písmená,
- c) heslo musí obsahovať minimálne 1 veľké písmeno, minimálne 1 malé písmeno a minimálne 1 číslo:
   1. rozsah povolených veľkých písmen: ABCDEFGHIJKLMNOPRSTUVWXYZ,
  - 2. rozsah povolených malých písmen: abcdefghijklmnoprstuvwxyz,
  - 3. rozsah povolených čísel: 1234567890.

### 4. Prvotné nastavenie internetového pripojenia

 Keď sa úspešne pripojíte na webové konfiguračné rozhranie, zobrazí sa okno sprievodca nastavením - Quick Start. Pre potvrdenie časového pásma (Bratislava) kliknete na tlačidlo Next.

| Quick Start                               |                                                                                   | ×                      |
|-------------------------------------------|-----------------------------------------------------------------------------------|------------------------|
| Welcome to 0                              | Quick Start wizard                                                                |                        |
| The wizard will gu<br>Click Next te begin | ide you through the basic settings of this device. This will take about fev<br>n. | w minutes to complete. |
| Time Zone:                                | (GMT+01:00) Belgrade, Bratislava, Budapest, Ljubljana, Prague                     | ¥                      |
|                                           |                                                                                   |                        |
|                                           |                                                                                   |                        |
|                                           |                                                                                   |                        |
|                                           |                                                                                   |                        |
|                                           |                                                                                   |                        |
|                                           |                                                                                   |                        |
|                                           |                                                                                   |                        |
|                                           |                                                                                   |                        |
| Do not automatic                          | ally show this Quick Start after login.                                           | Back Next Close        |

 V ďalšom kroku nastavíte Vám pridelené meno (User name) vo forme xxx@orangenet.sk a heslo (Password). Potvrdenie mena a hesla vykonáte kliknutím na tlačidlo Save.

#### Kde nájdem prístupové údaje?

Prístupové údaje vo forme meno/heslo resp. (User Name a Password) nájdete v zmluvnej dokumentácii, získate ich vo forme SMS správy na mobilný kontaktný telefón alebo emailom podľa toho, ako ste si zvolili pri objednávaní Pevného internetu DSL.

| Quick Start                                                                                    |                                                | ×               |
|------------------------------------------------------------------------------------------------|------------------------------------------------|-----------------|
| Internet Connection                                                                            |                                                |                 |
| The current connection type is set to P                                                        | PPoE and needs a user name and password to get | online.         |
| User Name:                                                                                     | xxxx@orangenet.sk                              |                 |
| Password:                                                                                      |                                                |                 |
| Is there specific IP address information<br>● Yes ● No<br>Then the IP Address information will | h from your Internet Service Provider (ISP)?   |                 |
| Do not automatically show this Quick                                                           | Start after login.                             | Back Save Close |

Pokračujeme a ukončíme nastavovanie kliknutím na tlačidlo Close.

| Quick Start                                                                                    | ×    |
|------------------------------------------------------------------------------------------------|------|
| Result Summary                                                                                 |      |
| You have successfully walked through the Quick Start.<br>Please close this Quick Start window. |      |
|                                                                                                |      |
|                                                                                                |      |
|                                                                                                |      |
|                                                                                                |      |
| Do not automatically show this Quick Start after login.                                        | lose |

 Po ukončení nastavení by sa mal červený LED indikátor nad obrázkom zemegule (druhá sprava na modeme) zmeniť na zelenú a pripojenie do Internetu je hotové.

# 5. Dodatočná zmena nastavení internetového pripojenia

Ak ste úspešne dokončili nastavenia podľa bodu 4, pokračujte prosím bodom 6 tohto manuálu – Nastavenie vlastnej WiFi siete

Kroky v bode 5 vykonajte len ak potrebujete zadať nové prihlasovacie údaje pre službu - Pevný internet DSL.

 V hlavnom menu na spodnej lište kliknite na položku Network Setting a následne na položku Broadband

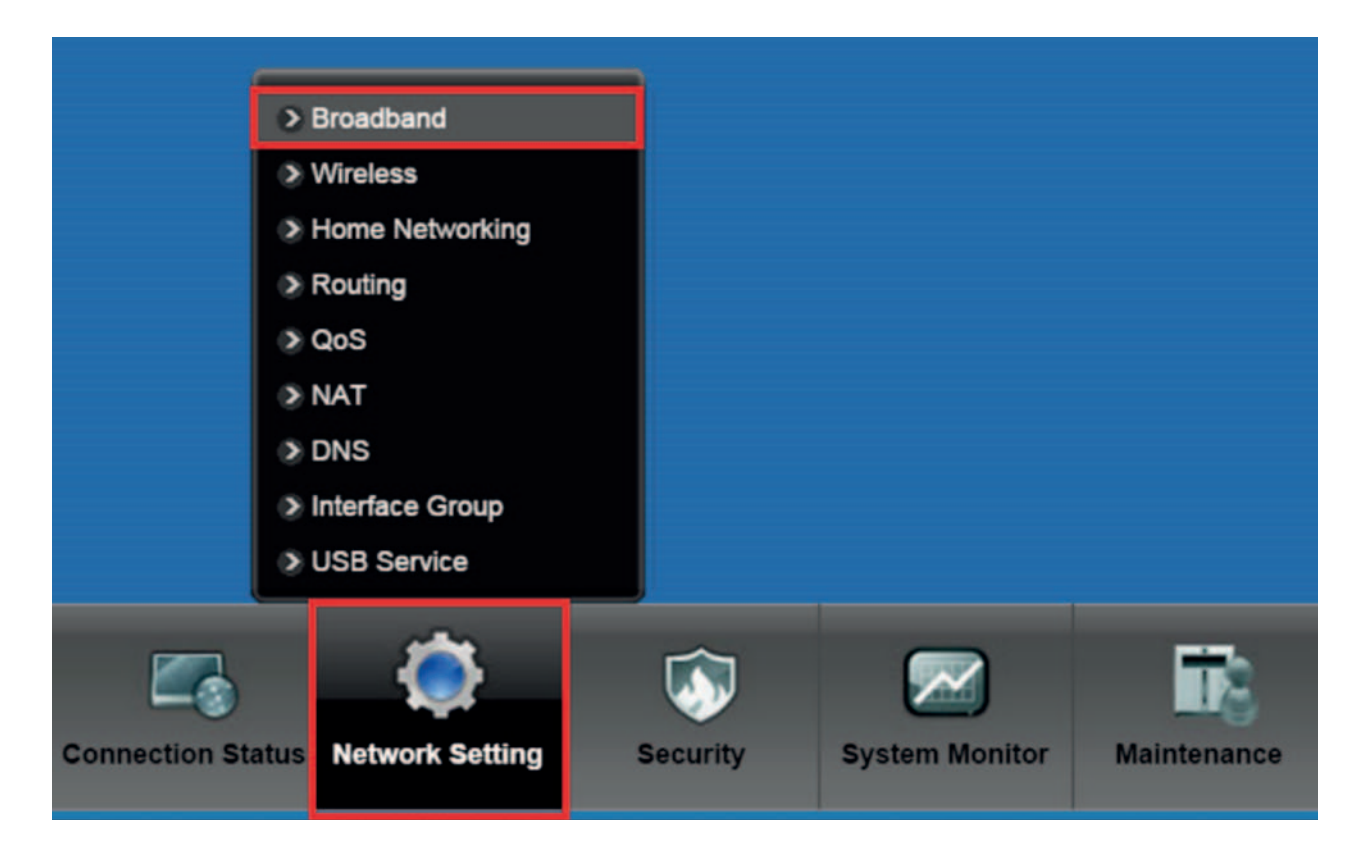

Podľa typu pripojenia, VDSL alebo ADSL, zvoľte **Modify.** 

| You can configure the Internet settings of this device. Correct configurations build successful Internet connection. |               |      |         |         |                |                 |               |     |                    |      |           |        |
|----------------------------------------------------------------------------------------------------|---------------|------|---------|---------|----------------|-----------------|---------------|-----|--------------------|------|-----------|--------|
| Add Ne                                                                                                    | w WAN Interfa | ice  |         |         |                |                 |               |     |                    |      |           |        |
| #                                                                                                    | Name          | Туре | Mode    | Encapsu | 802.1p/<br>VPI | 802.1q /<br>VCI | IGMP<br>Proxy | NAT | Default<br>Gateway | IPv6 | MLD Proxy | Modify |
| 1                                                                                                    | ADSL          | ATM  | Routing | PPPoE   | t.             | 32              | N             | Y   | Y                  | Y    | N         | 20     |
| 2                                                                                                    | VDSL          | PTM  | Routing | PPPoE   | 0              | 2511            | N             | Y   | Y                  | Y    | N         | 21     |

 V časti PPP Information zadajte Vám pridelené prihlasovacie údaje. Do kolónky PPP User Name zadajte prihlasovacie meno vo formáte xxxx@orangenet.sk a v kolónke PPP Password vymažte aktuálne heslo/znaky a zadajte prihlasovacie heslo. Nastavenie mena a hesla potvrdíte stlačením Apply.

| N Configuration Edit               |                   |  |
|------------------------------------|-------------------|--|
| ATM PVC Configuration              |                   |  |
| VPI [0-255]:                       | 1                 |  |
| VCI[32-65535]:                     | 32                |  |
| DSL Link Type:                     | EoA +             |  |
| Encapsulation Mode:                | LLC/SNAP-BRIDGING |  |
| Service Category:                  | UBR Without PCR   |  |
| PPP Information                    |                   |  |
| PPP User Name :                    | xxx@orangenet.sk  |  |
| PPP Password :                     | ****              |  |
| PPP Authentication:                | AUTO 💌            |  |
| PPP Auto Connect :                 |                   |  |
| IDLE Timeout [minutes]:            | 5                 |  |
| PPPoE Service Name :               |                   |  |
| PPPoE Passthrough :                |                   |  |
| IP Address                         |                   |  |
| Obtain an IP Address Automatically |                   |  |

Po ukončení nastavení by sa mal LED indikátor nad obrázkom zemegule (druhá sprava na modeme) zmeniť na zelenú a pripojenie do Internetu je hotové.

## 6. Nastavenie vlastnej WiFi siete

 Keď sa úspešne pripojíte na webové konfiguračné rozhranie, zobrazí sa okno sprievodca nastavením - Quick Start. Pre potvrdenie časového pásma (Bratislava) kliknete na tlačidlo Next.

Ak si želáte ponechať predvolenú WiFi sieť a jej heslo, môžete tento krok vynechať. Nastavenie smerovača je v tomto prípade hotové.

Pre vlastné nastavenia Wi-Fi siete kliknite v spodnej lište na položku
 Network Setting a následne na Wireless.

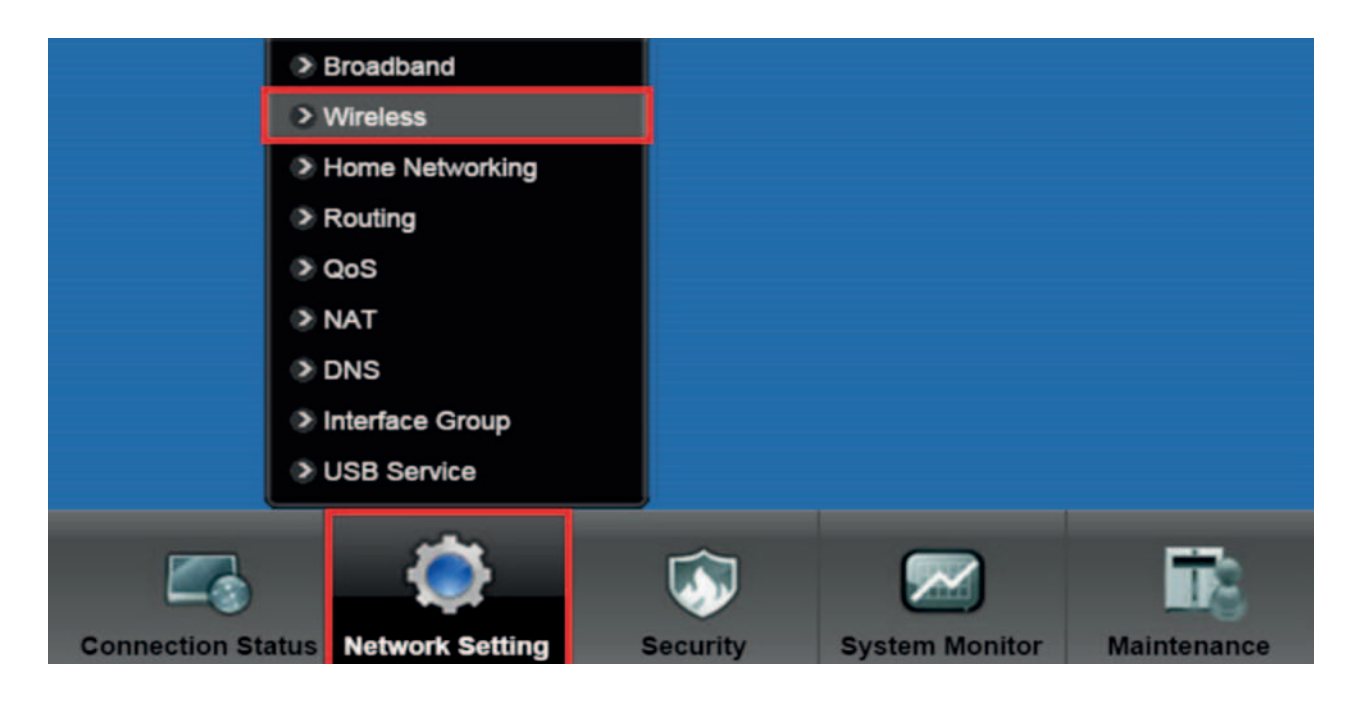

Zmenu mena Wi-Fi siete (SSID) vykonáte v časti Wireless Network Settings.
 Do kolónky Wireless Network Name (SSID) napíšete vaše nové meno Wi-Fi siete.
 Zmenu mena potvrdíte stlačením Apply.

| Wireless Network Setup                                               |                                                      |
|----------------------------------------------------------------------|------------------------------------------------------|
| Band :                                                               | 2.4GHz 🔻                                             |
| Wireless                                                             | Enable Disabled (settings are invalid when disabled) |
| Channel :                                                            | Auto  Current: 1 more                                |
| Wireless Network Settings                                            |                                                      |
| Wireless Network Name (SSID) :                                       | OSK-48d0                                             |
| Max clients:                                                         | 64                                                   |
|                                                                      | Hide SSID                                            |
|                                                                      | Client Isolation                                     |
|                                                                      | MBSSIDILAN Isolation                                 |
|                                                                      | Enhanced Multicast Forwarding                        |
| Max. Upstream Bandwidth:                                             | Kbps                                                 |
| Max. Downstream Bandwidth:                                           | Kbps                                                 |
| Notes:<br>1 Max Upstream Bandwidth This field allow user configure 1 | the maximum bandwidth of this SSID to WAN            |
| 2.Max. Downstream Bandwidth: This field allow user configur          | re the maximum bandwidth of WAN to this SSID.        |
| 3.If Max. Upstream/Downstream Bandwidth is empty, the CF             | PE sets the value automatically.                     |
| BSSID:                                                               | 90/EF-68:BD-48:D3 Apply Cance                        |

V časti Security Level môžete zmeniť bezpečnostné heslo na pripojenie do Wi-Fi siete. Odkliknite položku Generate password automatically, vymažte aktuálne heslo/znaky v kolónke Password a možete napísať svoje vlastné nové heslo. Odporúčanie na bezpečné heslo nájdete v poznámke pod obrázkom. Zmenu mena/hesla potvrdíte stlačením Apply.

| Security Level |                                                        |                            |                              |       |        |
|----------------|--------------------------------------------------------|----------------------------|------------------------------|-------|--------|
| 0              | No Security                                            | Basic                      | More Secure<br>(Recommended) |       |        |
|                | •                                                      | •                          |                              |       |        |
|                | Security Mode:                                         | WPA2-PSK T                 |                              |       |        |
|                | Enter 8-63 characters<br>are not allowed.<br>Password: | (a-z. A-Z. 0-9, '-', '_' a | ind '.'), other characters   |       |        |
| l              |                                                        | с <mark>и</mark>           |                              | Apply | Cancel |

#### Poznámka:

Pre vyššiu bezpečnosť odporúčame, aby heslo spĺňalo nasledujúce parametre:

- a) dĺžka hesla najmenej 8 znakov,
- b) v hesle by sa mali vyskytovať veľké a malé písmená,
- c) heslo musí obsahovať minimálne 1 veľké písmeno, minimálne 1 malé písmeno a minimálne 1 číslo:
   1. rozsah povolených veľkých písmen: ABCDEFGHIJKLMNOPRSTUVWXYZ,
  - 2. rozsah povolených malých písmen: abcdefghijklmnoprstuvwxyz,
  - 3. rozsah povolených čísel: 1234567890.

# 3. Riešenie problémov

# 1. Čo mám robiť, keď smerovač nefunguje správne?

- Skontrolujte, či sú všetky káble na oboch koncoch dobre pripojené.
- Odpojte smerovač na 1 minútu od elektrickej zásuvky a potom ho opäť pripojte.
- Skontrolujte indikátory na prednom paneli smerovača. Indikátory POWER (prvý sprava), DSL (druhý zľava) a Internet (druhý sprava) by mali svietiť na zeleno. Jeden alebo viac indikátorov LAN by malo svietiť alebo blikať. LAN indikátor svieti/bliká len ak je v príslušnom konektore na zadnej strane zapojené zariadenie prostredníctvom RJ45 kábla.

# 2. Význam LED indikátorov na prednom panely smerovača

### Pohľad na prednú stranu smerovača:

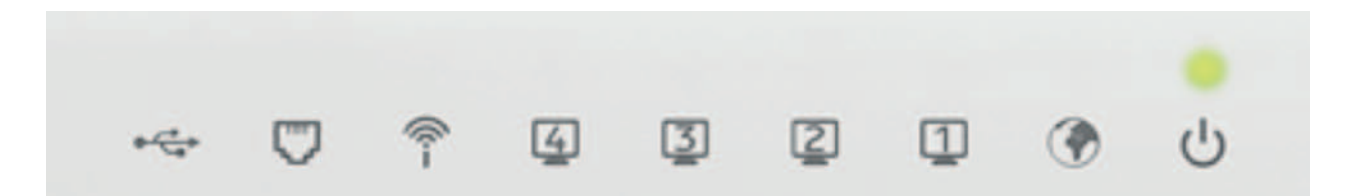

| LED      | Farba    | Stav     | Popis                                                                                                    |
|----------|----------|----------|----------------------------------------------------------------------------------------------------|
|          | Zelená   | Svieti   | Zariadenie je zapnuté a pripravené na používanie                                                                                  |
| POWER    |          | Bliká    | Prebieha automatický test po spustení zariadenia                                                                                  |
|          | Č (      | Svieti   | Automatický test bol neúspešný, alebo nastala iná chyba                                                                           |
|          | Cerveria | Nesvieti | Zariadenie je vypnuté                                                                                                    |
| LAN 1-4  |          | Svieti   | K portu LAN je pripojený počítač, alebo iné sieťové zariadenie                                                                    |
| m        | Zelená   | Bliká    | Prebieha príjem alebo odosielanie dát na konkrétnom LAN porte                                                                     |
| -        |          | Nesvieti | Smerovač nezistil pripojené ethernet zariadenie do LAN portu                                                                      |
|          | Zelená   | Svieti   | Bezdrôtová sieť je aktívna                                                                                                    |
| WPS/WLAN |          | Bliká    | Smerovač komunikuje s bezdrôtovými zariadeniami                                                                                   |
| <u></u>  |          | Bliká    | Prebieha proces pripojenia prostredníctvom WPS                                                                                    |
|          | Oranzova | Nesvieti | Bezdrôtová sieť je vypnutá                                                                                                    |
| DSL      |          | Svieti   | Linka DSL je pripojená                                                                                                    |
| 5        | Zelená   | Bliká    | Zariadenie uskutočňuje inicializáciu DSL linky                                                                                    |
| -        |          | Nesvieti | Linka DSL nie je pripojená                                                                                                    |
|          | Zelená   | Svieti   | Zariadenie úspešne nadviazalo pripojenie do internetu                                                                             |
| INTERNET |          | Bliká    | Prebieha prenos dát z/do internetu                                                                                                |
| ۲        | Červená  | Svieti   | Pripojenie PPP zlyhalo. Príčínou môže byť nedostupný server DHCP, PPPoE neodpovedá, alebo nebola úspešne dokončená autentifikácia |
|          |          | Nesvieti | Zariadenie nie je pripojené do internetu                                                                                          |

# 4. Aktualizácia firmvéru

 Aktualizácia firmvéru smerovača sa uskutočňuje automaticky, bez potreby zásahu užívateľa.

# 5. Obnovenie konfigurácie smerovača na továrenské nastavenia.

Zapnite smerovač. Zo zadnej strany smerovača sa medzi LAN portami a konektorom na napájanie nachádza malé tlačidlo (viď obrázok nižšie), ktorého držaním v dĺžke 10 sekúnd obnovíte pôvodné továrenské nastavenia. Na stlačenie použite napr. pero alebo špáradlo.

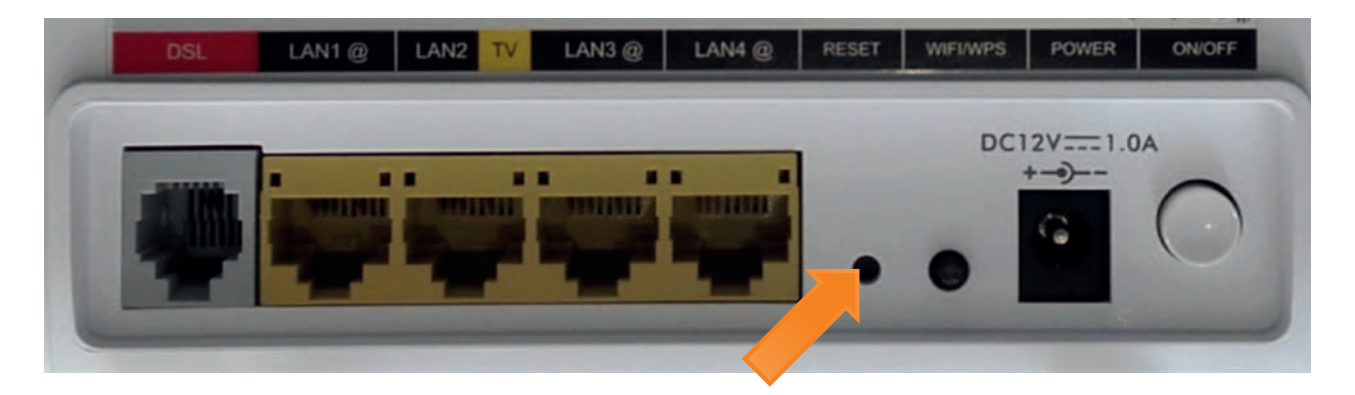

#### Poznámka:

Obnovením továrenského nastavenia smerovača sa vymaže aktuálna konfigurácia. Vzdialený prístup na smerovač je aktivovaný pre technickú podporu spoločnosti Orange Slovensko už v továrenskom nastavení. Technická podpora spoločnosti Orange Slovensko sa prihlasuje do smerovača až po zadaní Prihlasovacieho mena a Hesla zákazníkom. Túto funkcionalitu možno vypnúť v časti Pokročilé nastavení > Management > Vzdálená správa.

V prípade komplikácií s nastavením zariadenia alebo využívaním služby, kontaktujte Zákaznícku linku 905 (0905 905 905). Pre pokročilé nastavenia odporúčame kontaktovať Expert linku 14905. Spojenie s operátorom je účtované podľa platného cenníka. verzia 8/2015

www.orange.sk

aplikácia GO pre smartfóny

**(** 0905 905 905

f www.facebook.com/OrangeSlovensko

twitter.com/orange\_sk

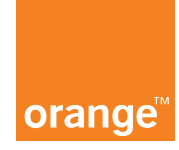